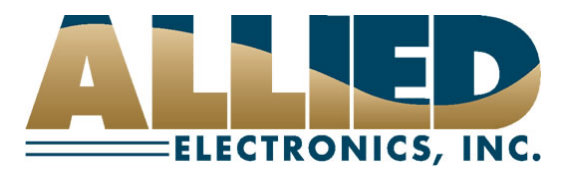

## **Technical Service Bulletin**

To: NeXGen Service and Help Desk Personnel

From: Allied Electronics Technical Support

Date: March 15, 2012

**Re: Changing NeXGen Ethernet Settings** 

\* For the remainder of this document, the NeXGen controller will be referred to as NXG.

The ANDI\_DGS application allows NXG service and help desk personnel to modify NXG's Ethernet settings. This action may be performed via serial or Ethernet connection to NXG.

An assumption **MUST** be made that the individual performing the following procedure has acquired a basic understanding of **NXG** and the **ANDI\_DGS** utility.

Note: If NXG is running PCI compliant software, an "Administrator" username and password <u>MUST</u> be setup in order to employ <u>ANY</u> ANDI\_DGS functions (i.e. warm start, cold start, port assignment, port monitoring, Ethernet settings, etc).

The following is the procedure for changing NXG's Ethernet settings via *serial connection*:

- 1) Verify that a DB9 NXG POS connector (*Part #N9359-ADP*) is attached to the serial port on the PC running the ANDI\_DGS application.
- 2) Verify that a straight-through CAT 5 cable is connecting the DB9 NXG POS connector to an available POS RS232 port on NXG.
- Launch ANDI\_DGS and connect to NXG via the Serial option under *Communications Mode* on the *Connections* tab.

Fueling the Future of Service Station Automation

| 🖥 Allied Diagnostic                                                                                                    |                                |                                                                      |        |           |  |  |  |
|----------------------------------------------------------------------------------------------------|--------------------------------|----------------------------------------------------------------------|--------|-----------|--|--|--|
| File Trace Edit Help                                                                                                   |                                |                                                                      |        |           |  |  |  |
| Connection Commu                                                                                                    | inications                     | Commands                                                             | Status | Utilities |  |  |  |
| Communications Mode<br>Serial<br>Ethernet<br>Sign on Parameters<br>Device Info<br>DGS00<br>Services Supplied<br>LOGRFA | Communic<br>Port<br>CON<br>960 | cations Parameters<br>Ethernet<br>d Rate DataBits<br>D V B V Connect | Serial | p Bits    |  |  |  |

4) Once connected, click on the *Utilities* tab

5) From the *Utilities* tab, click CF Access under *Firmware Control.* 

| 001111011                                                                                  |                    |                                                                                   |                                         |                                           |
|--------------------------------------------------------------------------------------------|--------------------|-----------------------------------------------------------------------------------|-----------------------------------------|-------------------------------------------|
| 🖥 Allied Diagnostic                                                                        |                    |                                                                                   |                                         |                                           |
| File Trace Edit Help                                                                       |                    |                                                                                   |                                         |                                           |
| Connection                                                                                 | Communications     | Commands 🏻                                                                        | Status                                  | Utilities                                 |
| Communications<br>Serial Line C<br>Ping<br>Port Statistics<br>COM1<br>Get Statist<br>Reset | Related<br>Control | Port Monitoring<br>Configure<br>Start<br>Port Sniffer<br>Display<br>Start<br>Stop | Firmware C<br>Dow<br>Re<br>SRAM<br>CF A | ontrol<br>nload<br>set<br>Access<br>ccess |

6) Uncheck the *Use DHCP (default)* box and enter the IP information in the Ethernet Settings boxes.

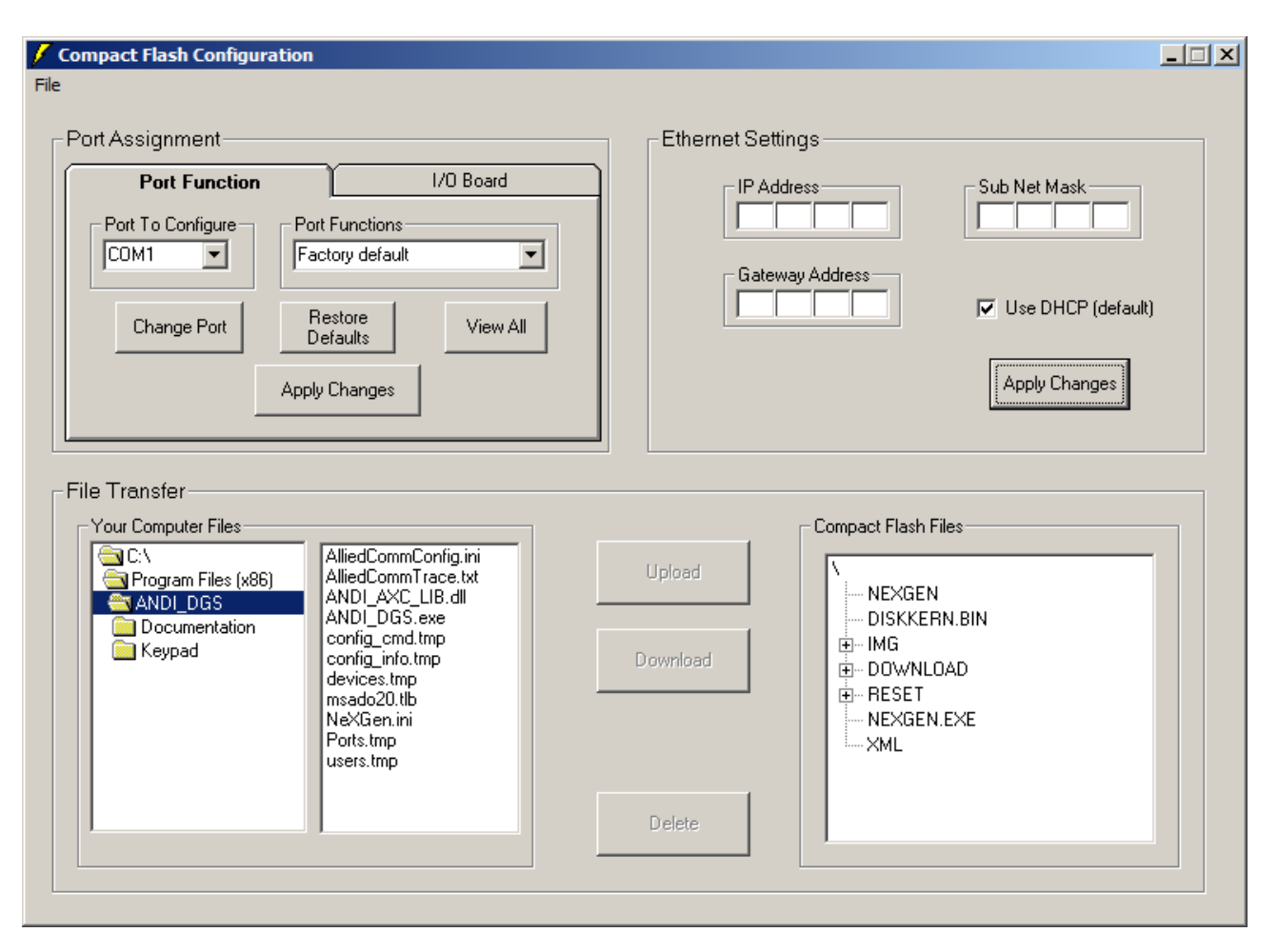

- 7) Click *Apply Changes* and close out the **Compact Flash Configuration** box.
- Warm start NXG via the Reset button under *Firmware Control*. Refer to the technical service bulletin *ANDI\_DGS Warm Start Procedures* for more information on this step.
- 9) Once NXG warm starts, the beep sequence should indicate the presence of an IP address and the information entered via ANDI\_DGS.

The following is the procedure for changing NXG's Ethernet settings via *Ethernet connection*:

- 1) DHCP connectivity requires NXG to be connected via CAT 5 from the onboard Ethernet port to a LAN.
- 2) If the IP address has already been obtained via DHCP server, you are connected via Ethernet, and simply want to change the IP information, follow steps 4-9 above.
- 3) If the IP address has already been obtained (and known) and you are NOT able to make a serial connection
  - a) Run a crossover cable between NXG's onboard Ethernet port and the PC running the ANDI\_DGS application.
  - b) Verify that the IP configuration of your PC falls within the range of NXG's IP configuration.
  - c) Launch ANDI\_DGS and connect to NXG via the **Ethernet** option under *Communications Mode* on the *Connections* tab.

- d) Click Find Devices and the NXG's IP address should appear in the "Available Devices" box.
- e) Click **Connect** and follow steps 4-9 above.

| 🗄 Allied Diagnostic                                                                                                  |                   |                                                        |                                                    |                      |  |  |  |  |
|----------------------------------------------------------------------------------------------------|-------------------|--------------------------------------------------------|----------------------------------------------------|----------------------|--|--|--|--|
| File Trace Edit Help                                                                                                 |                   |                                                        |                                                    |                      |  |  |  |  |
| Connection                                                                                                    | Communications    | Commands                                               | Status                                             | Utilities            |  |  |  |  |
| Communications M<br>C Serial<br>Ethernet<br>Sign on Parameter:<br>Device Info<br>DGS00<br>Services Supplie<br>LOGRFA | lode Communi<br>s | cations Parameters Ethernet evice Name ort 527 Connect | Serial<br>Available Devices<br>< 10.0.8.47<br>Ping | ?       Find Devices |  |  |  |  |

Contact Allied Electronics Technical Support with any questions or concerns:

800-223-3619 SupportRequest@AlliedElectronics.com